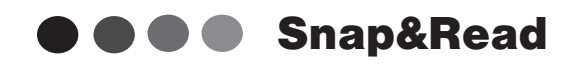

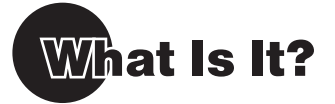

**Snap&Read** is a simple one-button toolbar that reads *any text on screen in any application*. It pulls text out of Flash websites, MS Word docs, PDFs, webpages, and even images. If it looks like text, Snap&Read *will* read it!

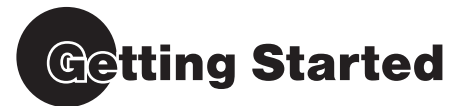

1. Launch Snap&Read by either clicking on the desktop shortcut (PC) or your alias (Mac). By default the application will run on the top right hand corner of your screen, but you can drag and drop it anywhere onscreen.

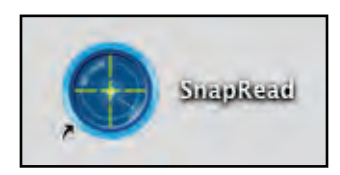

2. Use Snap&Read's OCR by clicking the photo lens icon and then select text onscreen within the orange hash marks. Snap&Read automatically reads the text aloud.

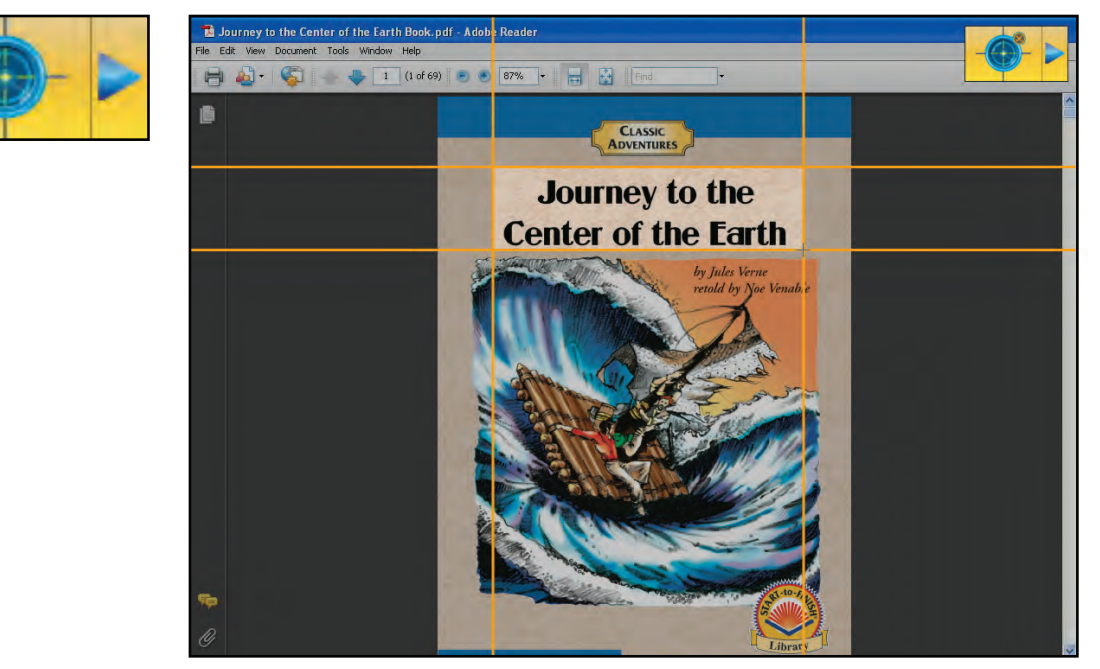

3. Click the orange X in the right hand corner of the text to close the OCR window.

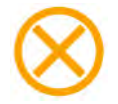

4. Reading selectable text is easy. Just highlight this text while Snap&Read is open and click the speaker icon. The text will automatically read aloud.

**Snap&Read** 

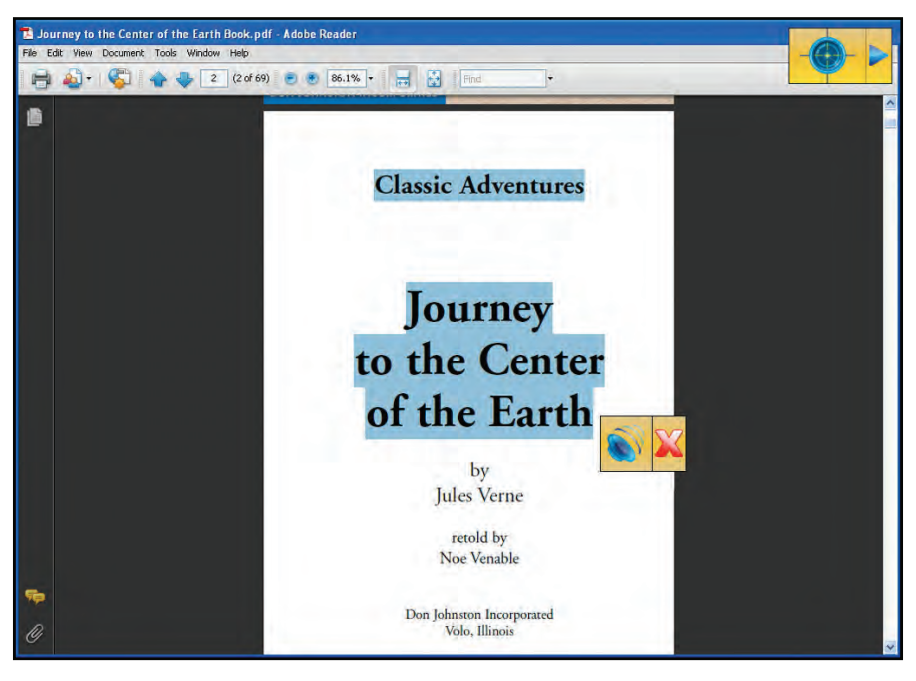

5. To close Snap&Read, simply click the drop-down arrow icon and click the red *X*.

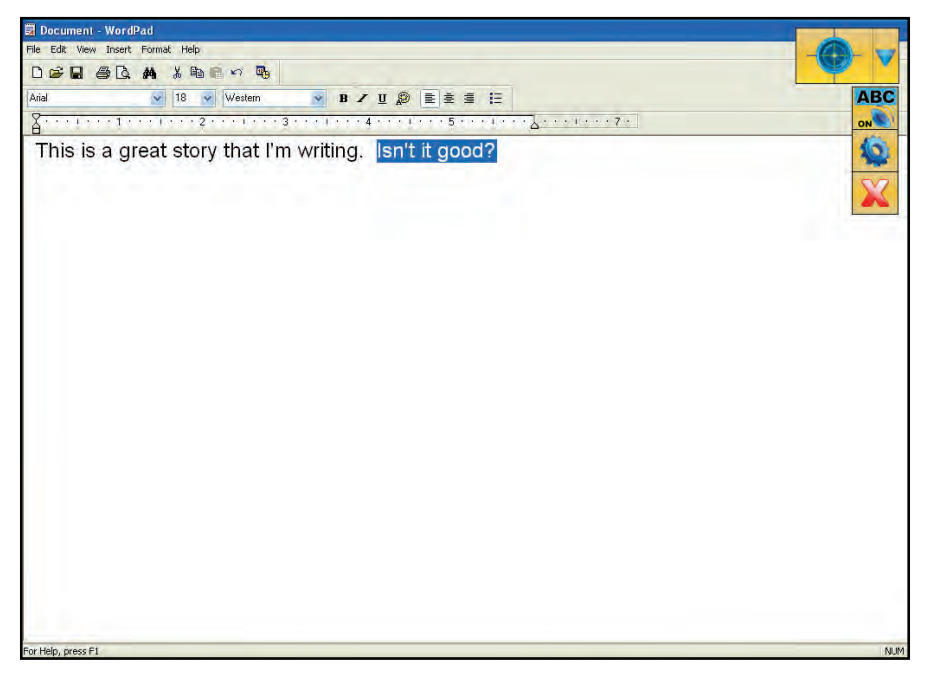